Instructor: Dr. Ozan Eruygur Student Lab Assistant: Fatma Hökerek

## LAB SET 04 – REVISED!

### I. Excel function NORMDIST

#### Syntax

#### **NORMDIST**(x; mu; sigma; cumulative)

The NORMDIST parameters, *x*, *mu* and *sigma*, are numeric values, where the parameter, *cumulative*, is a logical TRUE or FALSE value. Sigma must be greater than 0.

In NORMDIST, when the last argument is set to TRUE (or 1, interpreted as TRUE), NORMDIST returns the *cumulative probability* that the observed value of a Normal random variable with mean *mu* and standard deviation *sigma* will be less than or equal to x. If cumulative is set to FALSE (or 0, interpreted as FALSE), NORMDIST returns the height of the bell-shaped *probability density curve*.

- *NORMDIST*(*x*; *mu*; *sigma*; 1) = *area to the left of x* (*cumulative prob. dist.*)
- NORMDIST(x; mu; sigma; 0) = computes normal density function at x
  - If mu = 0 and sigma = 1, then the NORMDIST function will produce *standard* normal distribution.
- **<u>Important!</u>** In Excel 2010, *NORMDIST* function has been replaced by:

*NORM.DIST*(*x*; *mu*; *sigma*; *cumulative*) function.

#### **II.** Applications

#### <u>Application 1</u> [Graphing the standard normal *density* function, f(z)]

- Open a new workbook and name it as *density-z*
- Enter the labels z and f(z) in cells A2 and B2
- Enter -3.5 & -3.4 in cells A3 and A4, click and drag down until you create the sequence of digits from -3.5 to 3.5.
- Select B3 and enter =NORMDIST(A3; 0; 1; 0)
- Select B3 and drag down to B73
- Select the data range of A2:B73
- Insert  $\rightarrow$  Scatter  $\rightarrow$  Scatter with Smooth Lines.

| Clipboard      |                                          | Font     |  | G.                                        | Alignment       |      | 5 | Number |   | Formatting * as Table * Styl |   |  |  |
|----------------|------------------------------------------|----------|--|-------------------------------------------|-----------------|------|---|--------|---|------------------------------|---|--|--|
| B3 <b>▼</b> (* |                                          |          |  | <i>f</i> <sub>∞</sub> =NORMDIST(A3;0;1;0) |                 |      |   |        |   |                              |   |  |  |
|                | A                                        | ВС       |  | D                                         | E               | F    | G | Н      | 1 | J                            | K |  |  |
| 1              |                                          |          |  |                                           |                 |      |   |        |   |                              |   |  |  |
| 2              | z                                        | f(z)     |  |                                           |                 |      |   |        |   |                              |   |  |  |
| 3              | -3.5                                     | 0.000873 |  |                                           | f(z)            |      |   |        |   |                              |   |  |  |
| 4              | -3,4                                     | 0.001232 |  |                                           |                 |      |   |        |   |                              |   |  |  |
| 5              | -3.3                                     | 0.001723 |  |                                           | 0.45            |      |   |        |   |                              |   |  |  |
| 6              | -3.2                                     | 0.002384 |  |                                           | 0.45            |      |   |        |   |                              |   |  |  |
| 7              | -3.1                                     | 0.003267 |  |                                           |                 |      |   |        |   |                              |   |  |  |
| 8              | -3                                       | 0.004432 |  |                                           |                 | 0.85 |   |        |   |                              |   |  |  |
| 9              | -2.9                                     | 0.005953 |  |                                           |                 |      |   |        |   |                              |   |  |  |
| 10             | -2.8                                     | 0.007915 |  |                                           | 0.25<br>0.2f(2) |      |   |        |   |                              |   |  |  |
| 11             | -2.7                                     | 0.010421 |  |                                           |                 |      |   |        |   |                              |   |  |  |
| 12             | -2.6                                     | 0.013583 |  | 13                                        | 0.15            |      |   |        |   |                              |   |  |  |
| 13             | -2.5                                     | 0.017528 |  |                                           | - /             | 0.1  |   |        |   |                              |   |  |  |
| 14             | -2.4                                     | 0.022395 |  | 0.05                                      |                 |      |   |        |   |                              |   |  |  |
| 15             | -2.3                                     | 0.028327 |  |                                           |                 | 0    |   |        |   |                              |   |  |  |
| 16             | -2.2                                     | 0.035475 |  | -4                                        | -2              | 0    | 0 | 2      |   | 4                            |   |  |  |
| 17             | -2.1                                     | 0.043984 |  |                                           |                 |      |   |        |   |                              |   |  |  |
| 18             | -2                                       | 0.053991 |  |                                           |                 |      |   |        |   |                              |   |  |  |
|                | 1.1.1.1.1.1.1.1.1.1.1.1.1.1.1.1.1.1.1.1. |          |  |                                           |                 |      |   |        |   |                              |   |  |  |

# <u>Application 2</u> [Graphing the standard normal *cumulative* distribution function, F(z)]

It is defined as the area under the standard normal to the left of z, that is  $F(z)=P(Z \le z)$ 

- Open a new workbook and name it as *cumulative-z*
- Enter the labels z and f(z) in cells A2 and B2
- Enter -3.5 & -3.4 in cells A3 and A4, click and drag down until you create the sequence of digits from -3.5 to 3.5.
- Select B3 and enter =NORMDIST(A3; 0; 1; 1)
- Select B3 and drag down to B73
- Select the data range of A2:B73
- Insert  $\rightarrow$  Scatter  $\rightarrow$  Scatter with Smooth Lines

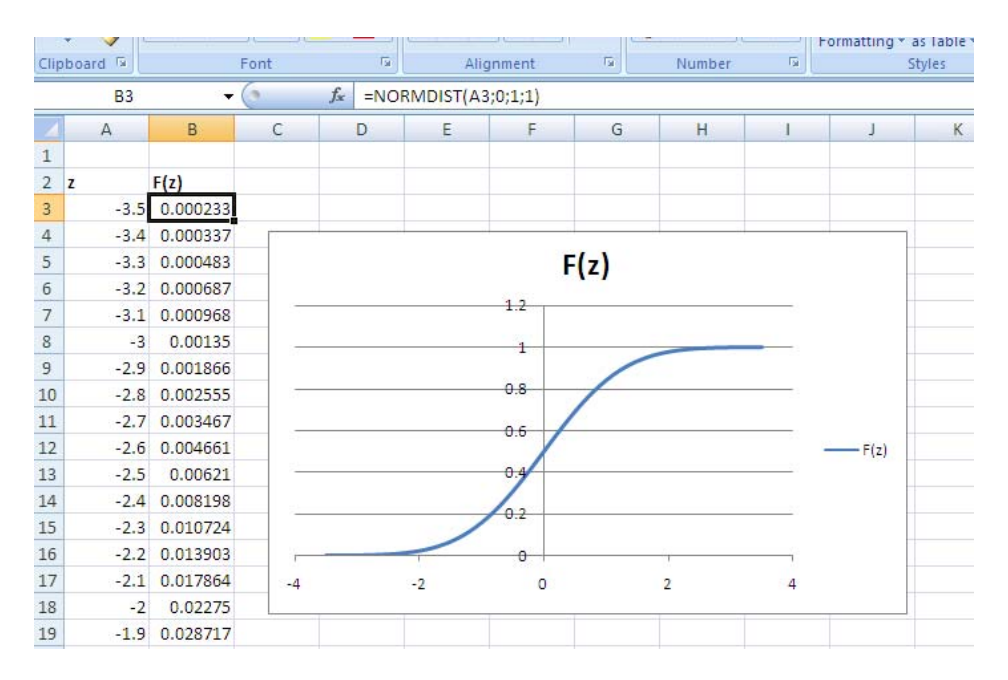

## <u>Application 3</u> (Producing Normal Distribution Table)

- Open a new workbook and name it as *z\_table*
- In Row 1 enter the label z and the values 0.00:0.09.
- In Column A enter the values 0.0:4.0 in steps of 0.1.
- In B2 enter the formula =*NORMDIST(\$A2+B\$1; 0; 1; 1)* and copy across to K2 and down to Row 42 to obtain the cumulative Normal probabilities.
- To obtain the *tail probabilities* shown in Figure 1 below, replace this formula by =1-NORMDIST(\$A2+B\$1; 0; 1; 1)

| a cui     |     |        | Calibri | · 11 · A A ▲ ≡ ≡ ≫·· |        |               | 📲 Wrap Text   |        | Number                 |        |        |  |
|-----------|-----|--------|---------|----------------------|--------|---------------|---------------|--------|------------------------|--------|--------|--|
| Paste     |     |        | B I U   |                      |        | 🔳 🗐 🗐 🚰 Merge |               |        | e & Center - 🕎 - % , 🐜 |        |        |  |
| Clipboard |     |        | Font    |                      | 5      |               | Alignment     |        | 5                      | Number |        |  |
| B2 -      |     |        | 6       | fx =1-N              |        | \$A2+B\$1+0   | 2+B\$1.0.1.1) |        |                        |        |        |  |
| 52        |     |        | 6       | J== 14               | -      | -             | , _, _,       |        |                        |        | IZ.    |  |
| 1         | A   | 8      | 0.01    | 0.02                 | E      | F             | G             | H      | 0.07                   | J      | K 0.00 |  |
| 1         | 2   | 0.00   | 0.01    | 0.02                 | 0.03   | 0.04          | 0.05          | 0.00   | 0.07                   | 0.08   | 0.09   |  |
| 2         | 0.0 | 0.5000 | 0.4960  | 0.4920               | 0.4880 | 0.4840        | 0.4801        | 0.4761 | 0.4721                 | 0.4681 | 0.4641 |  |
| 3         | 0.1 | 0.4602 | 0.4562  | 0.4522               | 0.4483 | 0.4443        | 0.4404        | 0.4364 | 0.4325                 | 0.4286 | 0.4247 |  |
| 4         | 0.2 | 0.4207 | 0.4168  | 0.4129               | 0.4090 | 0.4052        | 0.4013        | 0.3974 | 0.3936                 | 0.3897 | 0.3859 |  |
| 5         | 0.3 | 0.3821 | 0.3783  | 0.3745               | 0.3707 | 0.3669        | 0.3632        | 0.3594 | 0.3557                 | 0.3520 | 0.3483 |  |
| 6         | 0.4 | 0.3446 | 0.3409  | 0.3372               | 0.3336 | 0.3300        | 0.3264        | 0.3228 | 0.3192                 | 0.3156 | 0.3121 |  |
| 7         | 0.5 | 0.3085 | 0.3050  | 0.3015               | 0.2981 | 0.2946        | 0.2912        | 0.2877 | 0.2843                 | 0.2810 | 0.2776 |  |
| 8         | 0.6 | 0.2743 | 0.2709  | 0.2676               | 0.2643 | 0.2611        | 0.2578        | 0.2546 | 0.2514                 | 0.2483 | 0.2451 |  |
| 9         | 0.7 | 0.2420 | 0.2389  | 0.2358               | 0.2327 | 0.2296        | 0.2266        | 0.2236 | 0.2206                 | 0.2177 | 0.2148 |  |
| 10        | 0.8 | 0.2119 | 0.2090  | 0.2061               | 0.2033 | 0.2005        | 0.1977        | 0.1949 | 0.1922                 | 0.1894 | 0.1867 |  |
| 11        | 0.9 | 0.1841 | 0.1814  | 0.1788               | 0.1762 | 0.1736        | 0.1711        | 0.1685 | 0.1660                 | 0.1635 | 0.1611 |  |
| 12        | 1.0 | 0.1587 | 0.1562  | 0.1539               | 0.1515 | 0.1492        | 0.1469        | 0.1446 | 0.1423                 | 0.1401 | 0.1379 |  |
| 13        | 1.1 | 0.1357 | 0.1335  | 0.1314               | 0.1292 | 0.1271        | 0.1251        | 0.1230 | 0.1210                 | 0.1190 | 0.1170 |  |
| 14        | 1.2 | 0.1151 | 0.1131  | 0.1112               | 0.1093 | 0.1075        | 0.1056        | 0.1038 | 0.1020                 | 0.1003 | 0.0985 |  |
| 15        | 1.3 | 0.0968 | 0.0951  | 0.0934               | 0.0918 | 0.0901        | 0.0885        | 0.0869 | 0.0853                 | 0.0838 | 0.0823 |  |
| 16        | 1.4 | 0.0808 | 0.0793  | 0.0778               | 0.0764 | 0.0749        | 0.0735        | 0.0721 | 0.0708                 | 0.0694 | 0.0681 |  |
| 17        | 1.5 | 0.0668 | 0.0655  | 0.0643               | 0.0630 | 0.0618        | 0.0606        | 0.0594 | 0.0582                 | 0.0571 | 0.0559 |  |
| 18        | 1.6 | 0.0548 | 0.0537  | 0.0526               | 0.0516 | 0.0505        | 0.0495        | 0.0485 | 0.0475                 | 0.0465 | 0.0455 |  |
| 19        | 1.7 | 0.0446 | 0.0436  | 0.0427               | 0.0418 | 0.0409        | 0.0401        | 0.0392 | 0.0384                 | 0.0375 | 0.0367 |  |
| 20        | 4.0 | 0.0050 | 0.0054  | 0.0344               | 0.0000 | 0.0000        | 0 0000        | 0.0014 | 0.0007                 | 0.0001 | 0.0004 |  |

Figure 1 Standard normal probability in right-hand tail

## **Application 4**

The distribution of the SATM scores for the CS students is approximately (see graph below) normal with mean 595.28 and standard deviation 86.40: N(595.28, 86.40).

• What is the percentage of CS students that had SAT math scores between 600 and 750?

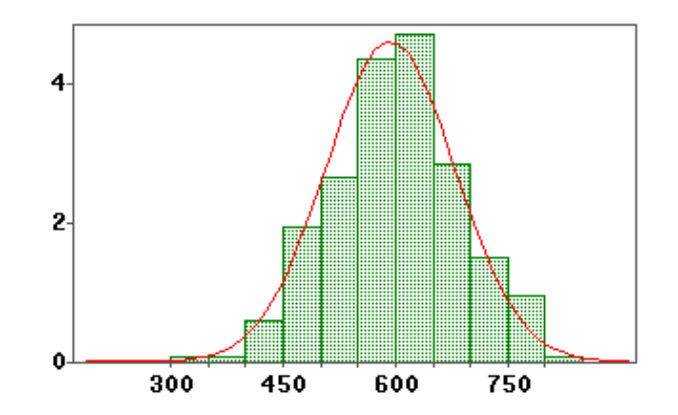

We can use the normal approximation - It is the area under the normal density curve between 600 and 750 [We use the values of the Normal distribution function  $F(x)=P(X \le x)$ ].

The percentage of students with SATM between 600 and 750 can be computed as

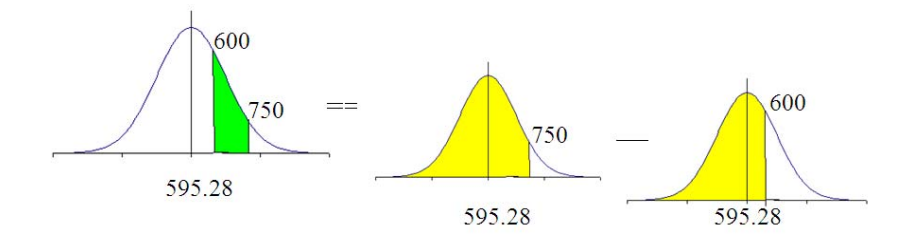

Therefore;

- Open a new workbook and name it as *z\_prob*
- Select a cell, say A1
  - Compute the area on the left of 600 as:

=NORMDIST(600; 595.28; 86.40; 1)

- Select a cell, say A2
  - Compute the area on the left of 750 as:

=NORMDIST(750; 595.28; 86.40; 1)

• The area under the curve between 600 and 750 is:

=NORMDIST(750; 595.28; 86.40; 1)-NORMDIST(600; 595.28; 86.40; 1)

• Thus, select a cell, say A3, and compute the area under the curve between 600 and 750 as:

=A2-A1

• The answer is 0.4415. Hence, approximately 44% of CS students in the survey have SATM between 600 and 750.